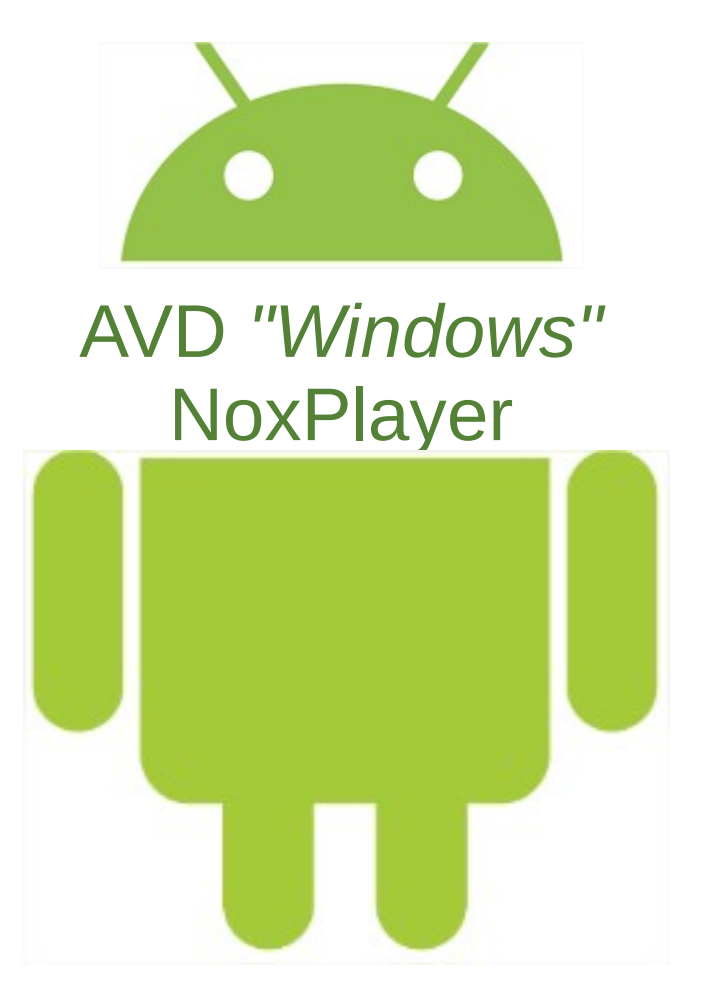

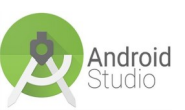

Android Studio - Nicolas Guizard

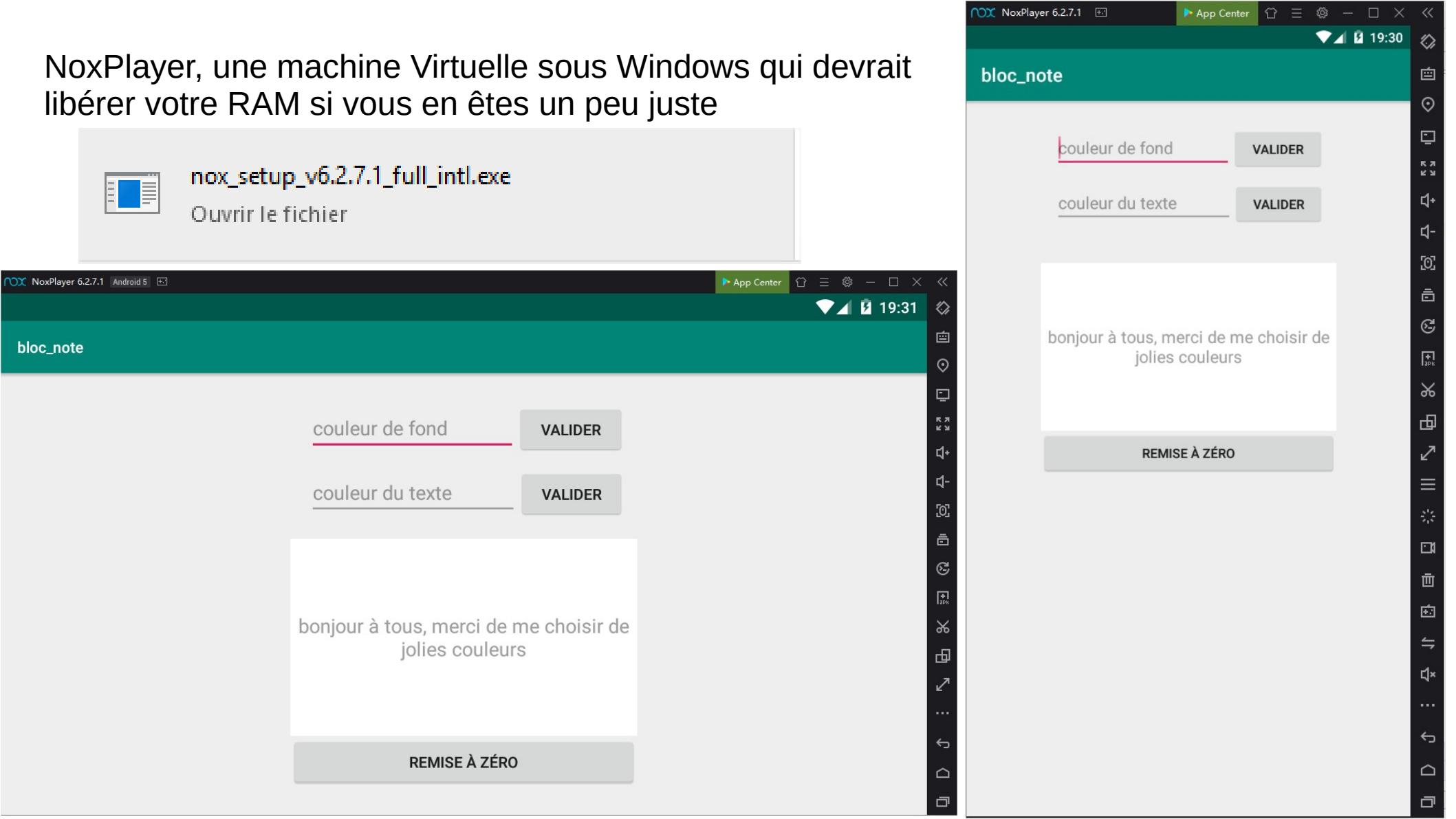

Si Nox n'est pas détecté

Vérifier bien si Nox a été lancé après Android Studio ?

| Select Deployment Target                                         | ×            |
|------------------------------------------------------------------|--------------|
| No USB devices or running emulators detected                     | Troubleshoot |
| Connected Devices<br><none><br/>Available Virtual Devices</none> |              |
| Nexus 4 API 23                                                   |              |

# Sinon :

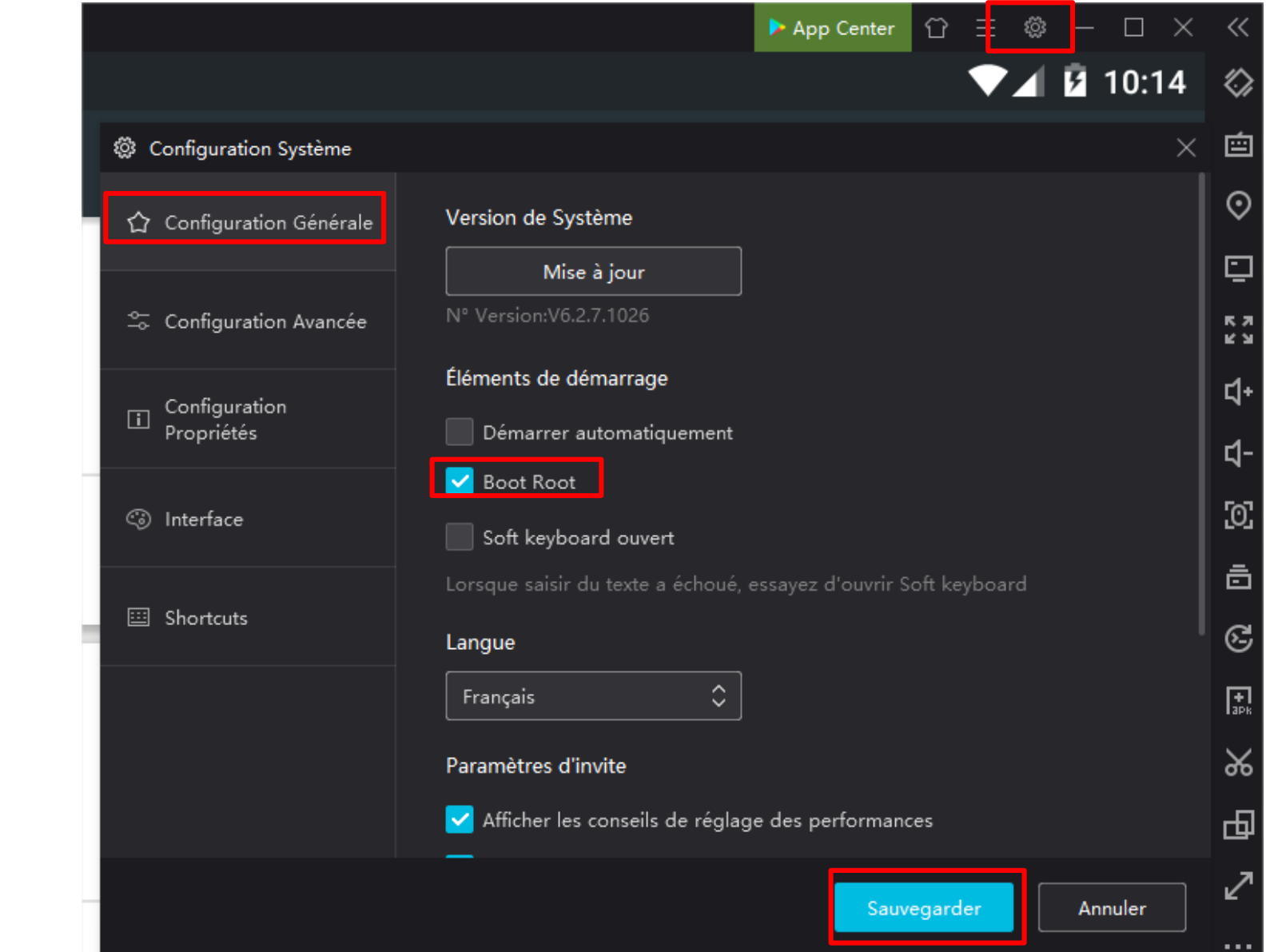

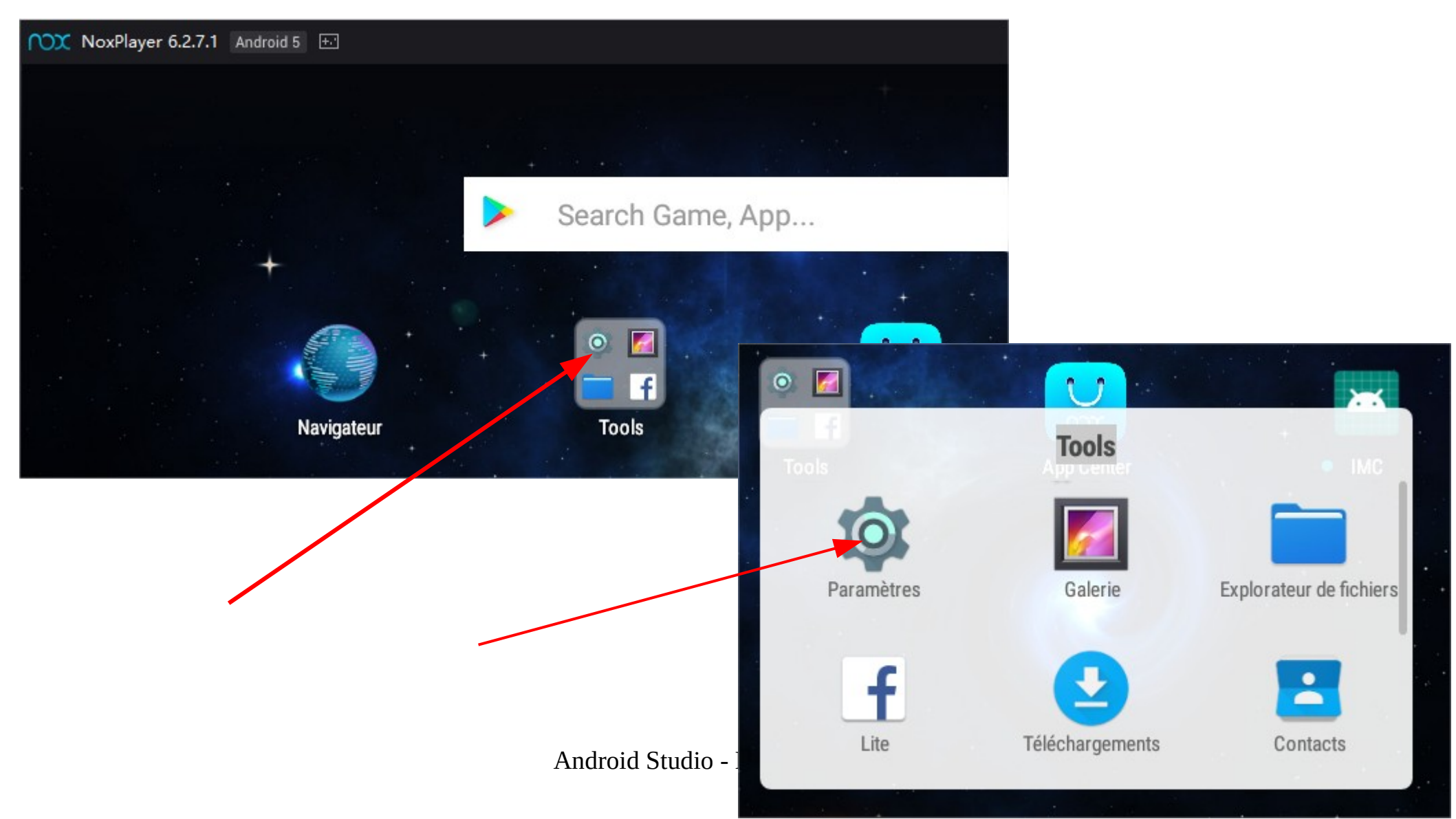

| Paramètres |                              |       |                         |  |  |  |  |
|------------|------------------------------|-------|-------------------------|--|--|--|--|
| •          | Localisation                 |       | Sécurité                |  |  |  |  |
|            | Comptes                      |       | Langue et saisie        |  |  |  |  |
| 6          | Sauvegarder et réinitialiser |       |                         |  |  |  |  |
| Système    |                              |       |                         |  |  |  |  |
| C          | Date et heure                | Ť     | Accessibilité           |  |  |  |  |
| ē          | Impression                   | ► (j) | À propos de la tablette |  |  |  |  |

← À propos de la tablette

Version d'Android 5.1.1

### Niveau du correctif de sécurité Android 2015-11-01

#### Version de bande de base

Inconnu

#### Version du noyau

4.0.9+ sam@topaz0 #480 Thu Mar 14 16:53:03 HKT 2019

| sam@topaz∪ #480<br>Thu Mar 14 16:53:03 HKT 2019 | PlusVopuus têteka pléşaoruntatis vem idévrektópvækop þeur. |
|-------------------------------------------------|------------------------------------------------------------|
| Numéro de build<br>A5CN51C                      |                                                            |
|                                                 |                                                            |

Numéro de build ◀ A5CN51C \_Cliquer 7 fois sur le numéro den bailos tudio - Nicolas Guizard À propos de la tablette

## Revenez aux paramètres

Version d'Android 5.1.1

Niveau du correctif de sécurité Android 2015-11-01

### Version de bande de base

Inconnu

 $\leftarrow$ 

### Version du noyau

4.0.9+ sam@topaz0 #480 Thu Mar 14 16:53:03 HKT 2019

Numéro de build A5CN51C

Android Studio - Nicolas Guizard

| eloppeurs |
|-----------|
|           |

(i) À propos de la tablette

 $\leftarrow$ 

🕨 App Center 🛛 🗁 🖾 🚽 🗆

▼⊿ 🛿 10:29

#### Options pour les développeurs

## Activé

Rester activé L'écran ne se met jamais en vei

Activer journaux HCI Blueto Enregistrer tous les paquets HO

Statistiques relatives aux p Statistiques détaillées relatives

Débogage

## Débogage USB Mode débogage lorsqu'un câble USB est connecté

# Autoriser le débogage USB ?

Le débogage USB est conçu uniquement pour le développement. Utilisez-le pour copier des données entre votre ordinateur et votre appareil, installer des applications sur votre appareil sans notification et lire les données de journal.

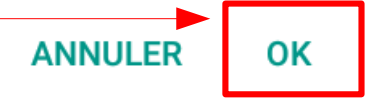

De retour dans Android Studio, on retrouve maintenant notre téléphone *"physique"* Nox

|                                                | - K    | 🛎 app 🔻 | ▶ 4      |
|------------------------------------------------|--------|---------|----------|
|                                                |        |         |          |
| 🚈 Select Deployment Target                     |        |         | $\times$ |
| Connected Devices                              |        |         |          |
| Motorola AOSP On Shama (Android 5.1.1, API 22) |        |         | -        |
| Available Virtual Davises                      |        |         |          |
|                                                |        |         |          |
| Nexus 4 API 23                                 |        |         |          |
|                                                |        |         |          |
|                                                |        |         |          |
|                                                |        |         |          |
|                                                |        |         |          |
|                                                |        |         |          |
|                                                |        |         |          |
|                                                |        |         |          |
|                                                |        |         |          |
|                                                |        |         |          |
|                                                |        |         |          |
|                                                |        |         |          |
| Create New Virtual Device                      |        |         |          |
| Use same selection for future launches         | K Cano | el Help | ,        |